## ClubRunner

Help Articles > District Help > District - Administration Guide > Attendance > How do I remind clubs to report attendance?

## How do I remind clubs to report attendance?

Zach W. - 2021-04-20 - Attendance

Although ClubRunner makes attendance reporting an easy and efficient process, from time to time it becomes necessary to remind club attendance managers of the need to update. It is possible to remind a specific club or all clubs in a District to update their attendance using the district **Attendance** module.

- 1. To send out a reminder to the clubs, you must first log in to your District website. Click **Member Login** at the top right and enter your details.
- 2. You are now logged in. To access the District Administration page, click on **Member Area** on the top right.
- 3. Next, click on the **Attendance** tab.
- 4. Now, click on the **Club Attendance** link on the left.
- 5. This brings you to the **Club Attendance** page, where you can view a summary of all clubs in the district, and see the last time they reported their attendance. To send out a reminder to a specific club click **Remind** on the same line as the club.

**Note:** If the club does not have an identified Attendance Manager, you will be unable to contact them in this way.

| Club Attendance |                    |        |               |               |                     |
|-----------------|--------------------|--------|---------------|---------------|---------------------|
|                 |                    |        |               | Send re       | minder to all clubs |
| Club Name       | Attendance Manager |        | Last Reminder | Last Reported | Action              |
| Azure Metro     | Secretary          | Change | Never         | Jul 2017      | Input Remind        |
| Blue Village    | Secretary          | Change | Never         | Never         | Input   Remind      |

6. To send a reminder to all Clubs, please click the link Send Reminder to All Clubs near the top right.

| Club Attendance |                    |        |               |               |                     |
|-----------------|--------------------|--------|---------------|---------------|---------------------|
|                 |                    |        |               | Send re       | minder to all clubs |
| Club Name       | Attendance Manager |        | Last Reminder | Last Reported | Action              |
| Azure Metro     | Secretary          | Change | Never         | Jul 2017      | Input   Remind      |
| Blue Village    | Secretary          | Change | Never         | Never         | Input   Remind      |

7. This launches an email editing field, where you can send a personalized email reminder to all club secretaries and/or attendance managers.

## Attendance Reminder

To add a single line break, hold down Shift and press Enter.

| Normal ( $\star$ Font $\star$ Size $\star$ B I U S X <sub>2</sub> X' I <sub>X</sub> E $\equiv$ $\equiv$ $\equiv$ $\square$ $\square$ Source                                           |          |
|----------------------------------------------------------------------------------------------------|----------|
| To: Secretary - Aaron Aaronson                                                                                                    |          |
| CC: President - Kevin Cruz                                                                                                    |          |
| Just a reminder that it's time to update and report your club attendance for ##UPDATE_ATTENDANCE_FOR## ##ATTENDANCE_PAGE_LINK##. Your last reported month<br>##LAST_REPORTED_MONTH##. | was      |
| Missed Months:                                                                                                    |          |
| Sep 2020                                                                                                    |          |
| Oct 2020                                                                                                    |          |
| Dec 2020                                                                                                    |          |
| Jan 2021                                                                                                    |          |
| Mar 2021                                                                                                    |          |
| Thank you.                                                                                                    |          |
| body div                                                                                                    | 4        |
|                                                                                                    |          |
| s                                                                                                    | end Emai |

8. When you have finished composing your email, click on the **Send Email** button on the bottom of the screen.

## Attendance Reminder

| To add a single line break, hold down Shift and press Enter.                                                                                                    |
|----------------------------------------------------------------------------------------------------|
|                                                                                                    |
| Normal ( Font - Size - B I U S X <sub>2</sub> X <sup>2</sup> I <sub>X</sub> E = I I O - A - O Source                                                                                      |
| To: Secretary - Aaron Aaronson                                                                                                    |
| CC: President - Kevin Cruz                                                                                                    |
| Just a reminder that it's time to update and report your club attendance for ##UPDATE_ATTENDANCE_FOR## ##ATTENDANCE_PAGE_LINK##. Your last reported month was<br>##LAST_REPORTED_MONTH##. |
| Missed Months:                                                                                                    |
| Sep 2020                                                                                                    |
| Oct 2020                                                                                                    |
| Nov 2020                                                                                                    |
| Dec 2020                                                                                                    |
| Jan 2021                                                                                                    |
| Mar 2021                                                                                                    |
| Thank you.                                                                                                    |
| body div                                                                                                    |
|                                                                                                    |